## QUICK GUIDE TO EDITING AUTHORIZATIONS WITHIN THE STATE REGISTRATION DATE

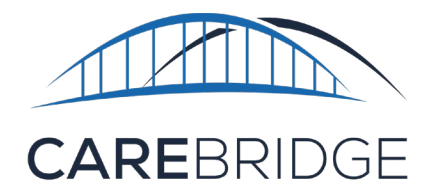

In the Provider Portal, Providers need to select their appropriate billing Medicaid ID and then associate it to their Authorization. This is done by going to the Authorization Details screen and selecting the appropriate Medicaid ID from the State Registration dropdown. To make the selection, first select the pencil icon at the top of the screen, next to the Authorization number. (Figure 1)

|                                              | Figure I. Autho                                    | Drization Details screen                                                       |                                        |  |  |
|----------------------------------------------|----------------------------------------------------|--------------------------------------------------------------------------------|----------------------------------------|--|--|
| - No No                                      |                                                    |                                                                                |                                        |  |  |
| thorization                                  |                                                    | As of 09/20/2022 11:43 AM (current)                                            |                                        |  |  |
| us: Acknowledged (EDWIN                      | )                                                  |                                                                                |                                        |  |  |
| Authorization Details ^                      |                                                    |                                                                                |                                        |  |  |
|                                              |                                                    |                                                                                |                                        |  |  |
| SCHEDULED UNITS                              |                                                    | BILLED UNITS                                                                   |                                        |  |  |
| 0 UNITS OF 1536 UNITS USED                   | 1536                                               | 0 UNITS OF 1536 UNITS USED                                                     | 1536                                   |  |  |
|                                              | 1677-10                                            |                                                                                |                                        |  |  |
| SCHEDULED AVAILABLE                          |                                                    | BILLED @ AVAILABLE                                                             | Sour Ia                                |  |  |
| escheduled exvaluable                        | Auth Number                                        | erles erveilere<br>Start-End Date                                              |                                        |  |  |
| eschebuld e Avalable                         | Auth Number                                        | BitLif0 @ AVAILABLE           Start-End Date           04/02/2022 - 10/02/2022 |                                        |  |  |
| Portotato Avalable Payer Service Code        | Auth Number                                        | Start-End Date 04/02/2022 - 10/02/2022                                         | Diagnosis Code 2                       |  |  |
| Payer<br>Service Code<br>T1019               | Auth Number<br>Units<br>1536                       |                                                                                | Diagnosis Code 2                       |  |  |
| Payer<br>Service Code<br>T1019<br>Modifier 1 | Auth Number<br>Units<br>1536<br>State Registration | Employee                                                                       | Diagnosis Code 2<br>Member Eligibility |  |  |

Once the pencil icon has been selected, the word "Editing" will appear, and the user may make changes to the Authorization. If a provider agency has multiple valid Medicaid IDs, they will be prompted to select from a list (Figure 2). This ensures that CareBridge generates claims using the appropriate Medicaid ID.

| Figure | 2, / | Autho | prization | Details | screen | in | Edit Mode |  |
|--------|------|-------|-----------|---------|--------|----|-----------|--|
|--------|------|-------|-----------|---------|--------|----|-----------|--|

| 2/2022 - 10/02/2022<br>s: Acknowledged (EDWIN | coung              | As of 09/20/2022 11:43 AM (cu              | VIEW IN PAYER PORTA |  |  |
|-----------------------------------------------|--------------------|--------------------------------------------|---------------------|--|--|
| Authorization Details A                       |                    |                                            |                     |  |  |
|                                               |                    |                                            |                     |  |  |
| SCHEDULED UNITS<br>0 UNITS OF 1536 UNITS USED |                    | BILLED UNITS<br>0 UNITS OF 1536 UNITS USED |                     |  |  |
|                                               | 1536               |                                            | 1536                |  |  |
| SCHEDULED AVAILABLE                           |                    | BILLED MAVAILABLE                          |                     |  |  |
| Payer                                         | Auth Number        | Start-End Date                             |                     |  |  |
|                                               |                    | 04/02/2022 - 10/02/2022                    |                     |  |  |
| Service Code                                  | Units              | Diagnosis Code 1                           | Diagnosis Code 2    |  |  |
| T1019                                         | 1536               | E1140                                      |                     |  |  |
| Modifier 1                                    | State Registration | Employee                                   | Member Eligibility  |  |  |
| U3                                            | SENIOR CARE LLC    | EDWIN                                      | PROFESSION NAMES OF |  |  |
|                                               | SENIOR CARE LLC    |                                            |                     |  |  |
|                                               |                    |                                            |                     |  |  |

The state registration is also viewable via the Billing card on the Visit Details screen. (Figure 3) Figure 3. Visit Details for a billed visit

| 08/13/2022 -        | 10/13/2022 💼             |                            |                             |
|---------------------|--------------------------|----------------------------|-----------------------------|
| Sh                  | W All                    | Visit                      |                             |
| 0/13/2022           | 1 hrs (4 units)<br>T1019 | Appointment ID:            | 5683                        |
| /12/2022            | 5 hrs (20 units)         | Status:                    | Completed (Manual)          |
| DWIN                | T1019                    | Authorization:             |                             |
| 9/11/2022           | 1 hrs (4 units)          |                            | T1019 (U3)                  |
| Ale                 | 1 bro (4 unito)          | Employee:                  | Nate 💻                      |
| ate                 | T1019                    | Start Date/Time:           | Sep 7, 2022 6:59 PM         |
|                     |                          | End Date/Time:             | Sep 7, 2022 7:59 PM         |
|                     |                          | Start Location:            | -                           |
|                     |                          | End Location:              | •                           |
|                     |                          | Expected Duration:         | 1 hours 0 minutes (4 units) |
|                     |                          | Payer                      | CAREBRIDGE COMMUNITY CARE   |
|                     |                          | Billing                    |                             |
|                     |                          | Service Code:              | T1019                       |
|                     |                          | Modifiers:                 | U3                          |
|                     | _                        | Billing Status:            | Submitted                   |
| SCHEDULE APPOINTMEN | T <sup>er</sup>          | Units:                     | 4                           |
|                     |                          | External Payer Claim Numbe | er: None                    |
|                     |                          | State Registration:        | CAREBRIDGE SENIOR CARE (    |
|                     |                          | Discussion data            | 77600                       |

**Please note:** New visits/appointments will have a pre-billing error if a state registration is not selected. (Figure 4)

| ALERT TYPE            | CREATED AT          | ALERT DESCRIPTION |
|-----------------------|---------------------|-------------------|
| No state registration | 09/20/2022 10:01 AM | Appointment ID    |